# Batch loading Citations in Scholarly Contributions and Creative Activities

The Import feature allows you to directly search for your citations using Medline/PubMed and Web of Science. Generic (RIS / BibTeX) allows you to import citations from a wide variety of databases and resources.

# **Export Your Citations to a BibTeX file**

### Example 1: Export citations using your profile with Google Scholar

1. Login to your Profile, and click on **My Citations** located at the top toolbar.

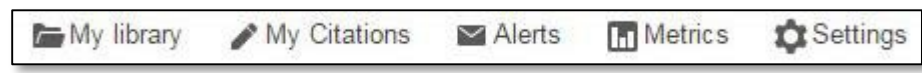

2. Select citations for export and click "Export." Export selected citations in the BibTeX style.

|   |                                                                                                    | Your profile                                    | is private and                    | won't appear in search results | . Make my profile ( | public Pr |
|---|----------------------------------------------------------------------------------------------------|-------------------------------------------------|-----------------------------------|--------------------------------|---------------------|-----------|
| - | Change photo                                                                                                    | Jane Q<br>Verified email at<br>My profile is pr | . Scho<br>mst.edu<br>ivate - Make | lar<br>it public               | / Edit 🖾 Fo         | Bow *     |
| ~ | Title Merg                                                                                                    | e 🗑 Delete                                      | ± Export                          |                                | Cited by            | Year      |
| ~ | Flexible oval o                                                                                                    | duct for heating an                             | BibTeX<br>EndNote<br>RefMan       | ns and method such du          | cts 9               | 2000      |
| 2 | The integrated library system: F CSV to relegation to innovation again                                                |                                                 |                                   |                                | on<br>5             | 2005      |
| ~ | Machine for slitting strips of sheet material<br>US Patent 4,422,587                                                  |                                                 |                                   |                                | 5                   | 1983      |
| N | A corporate library making the transition from traditional to web publishing<br>Computers in libraries 19 (10), 58-61 |                                                 |                                   |                                |                     | 1999      |

## Example 2: Export citations using your bibliographic management software (e.g., EndNote)

1. In EndNote: File Menu > Export. Export your library into the BibTex style.

## Example 3: Export citations using your preferred database (Scopus, IEEE XPlore, Compendex)

- 1. Search and select citations in your preferred database.
- 2. Output selected citations in the BibTeX format. (Some databases refer to this function
- as "Export" and some refer to this function as "Download.")

#### Import the file of BibTeX citations into Faculty 180

- 1. Click on "Add" button in the Scholarly Contributions section.
- 2. Select "Import" with "Generic (RIS/BibTeX)" and click Continue.

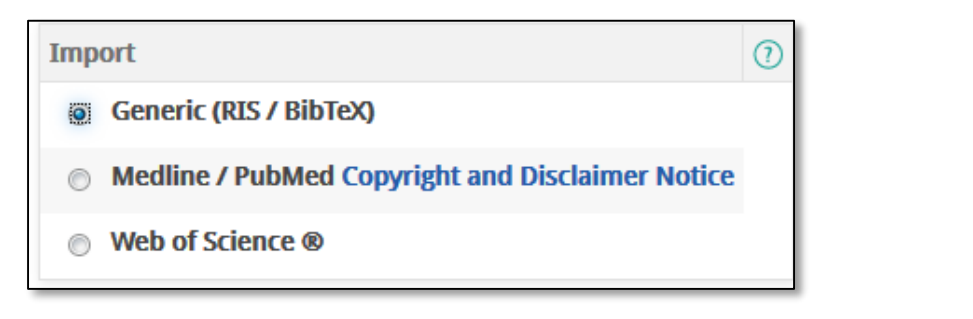

3. Import a selected file in the BibTeX format.

Select the file, and click on Save.

4. Select those citations to save and click on

| "Sav | e Sel | lecte | <b>d</b> ." |
|------|-------|-------|-------------|
|      |       |       |             |

| 1 Citation Format |                          |  |  |  |  |  |  |
|-------------------|--------------------------|--|--|--|--|--|--|
| Forma             | at* BibTeX 💌             |  |  |  |  |  |  |
| 2 Citation Data   |                          |  |  |  |  |  |  |
| Impor             | t*                       |  |  |  |  |  |  |
| File*             | Browse googlescholar.bib |  |  |  |  |  |  |

#### **General Tips**

• Validate the data imported into the Scholarly Contributions section and edit as needed (click on the pencil to edit a record).

| ▼ Scholarly Contributions and Creative Activities |                                                                  |                                                     |    |             |                     |              |                   | ⑦ Help |         |   |
|---------------------------------------------------|------------------------------------------------------------------|-----------------------------------------------------|----|-------------|---------------------|--------------|-------------------|--------|---------|---|
| Type ≎                                            | Title \$                                                         | Outlet                                              | \$ | Year<br>Pub | Status \$           | Term \$      | Source of<br>Data |        | Actions |   |
| Article                                           | US State-Level Policy Responses to the Ebola Outbreak, 2014-2015 | Journal of Public Health<br>Management and Practice |    | 2016        | Completed/Published | Fall<br>2016 |                   | E CE   | Edit S  | • |

• Questions? Contact <u>faculty180@bgsu.edu</u>